## How to Install Microsoft Teams

This document will show you how to install Microsoft Teams which is good for small groups to have conference video/audio calls. If you need to watch the setup video, you can click <u>here</u>. Or you can follow the step-by-step instructions below.

- Visit the download website: <u>https://teams.microsoft.com/downloads</u> Click the [Download Teams] button. You will download the app for your operation system. Then execute the downloaded installer program.
- Follow the installation instructions.
  Enter your username. For example, <u>edward.chen@cbcmgroups.org</u> to sign in.

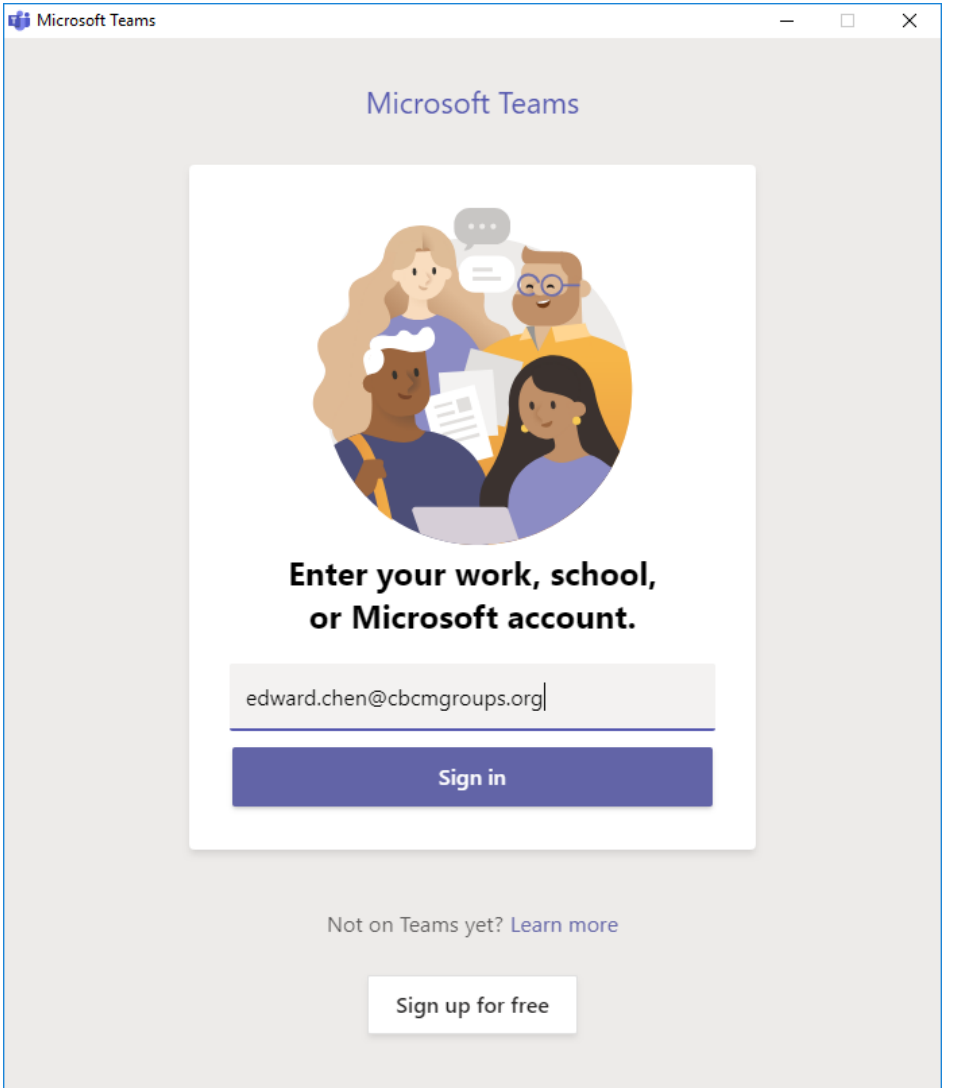

3. Select Work or School Account if the screen pops up.

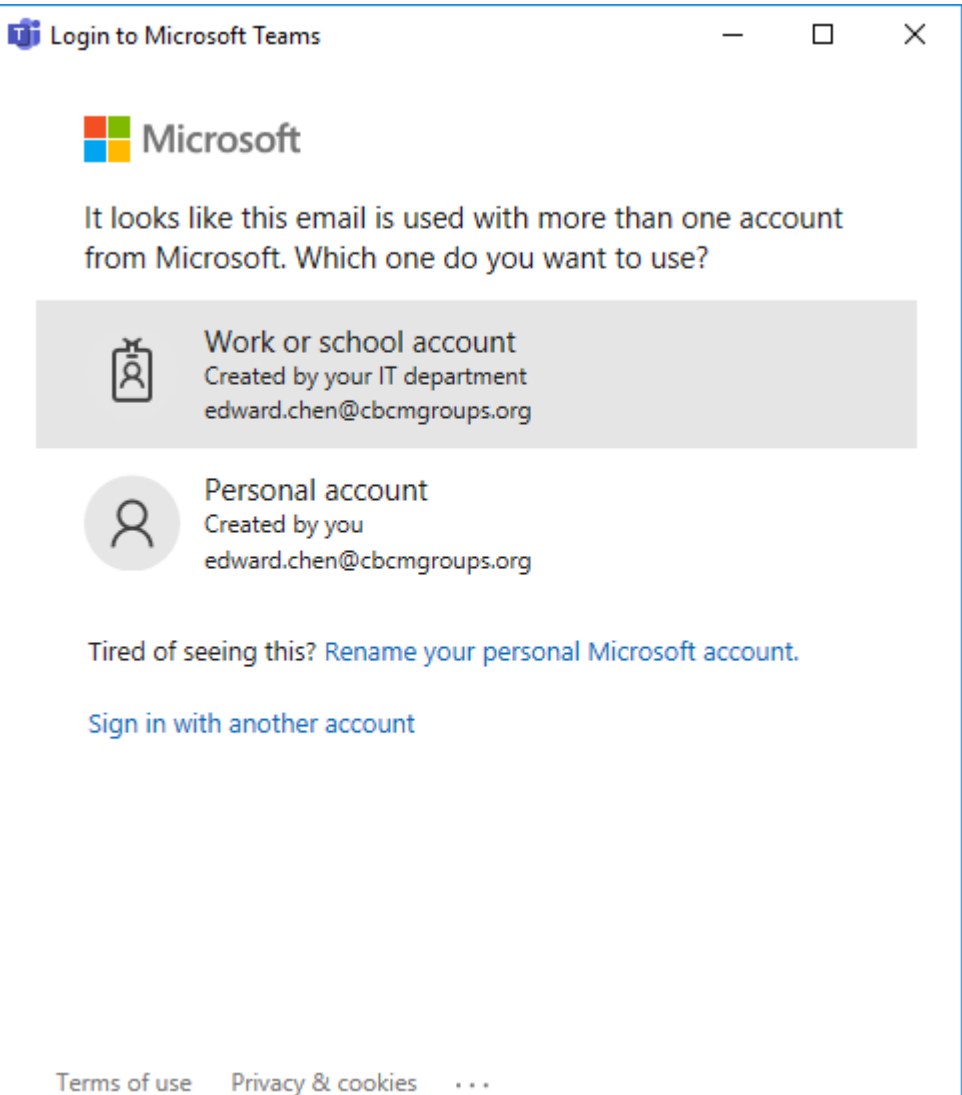

4. Enter your password.

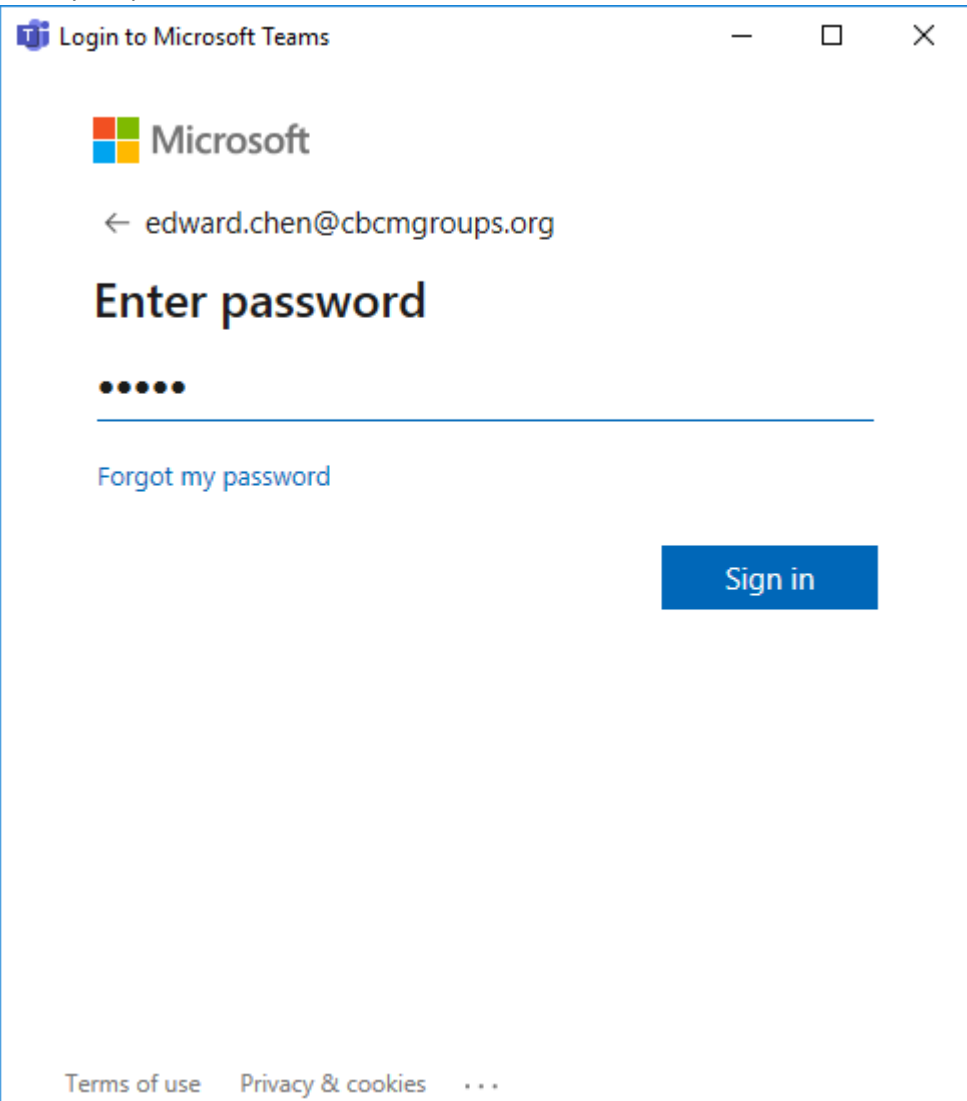

## 5. Click [Let's do it]

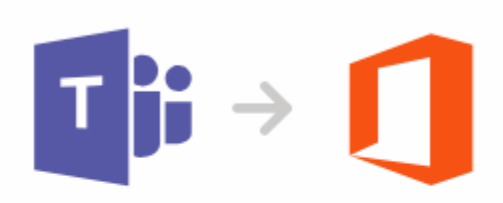

## One more step to set up Teams with Office

Click Let's do it, then click Yes in the next screen to get everything hooked up.

Let's do it

## 6. Now you're ready to use Microsoft Teams to communicate with your group by using audio or video calls.

You may search on Google "How to use Microsoft Team" to find more information and videos.